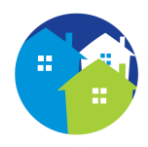

# INSTRUCTIVO ACCESO A CLAVE FISCAL RENTAS MUNICIPALIDAD SFVC

### • PASO Nº 1: INGRESAR A AFIP

Ingrese a www.afip.gob.ar, con CUIT y CLAVE provistas por el organismo fiscal.

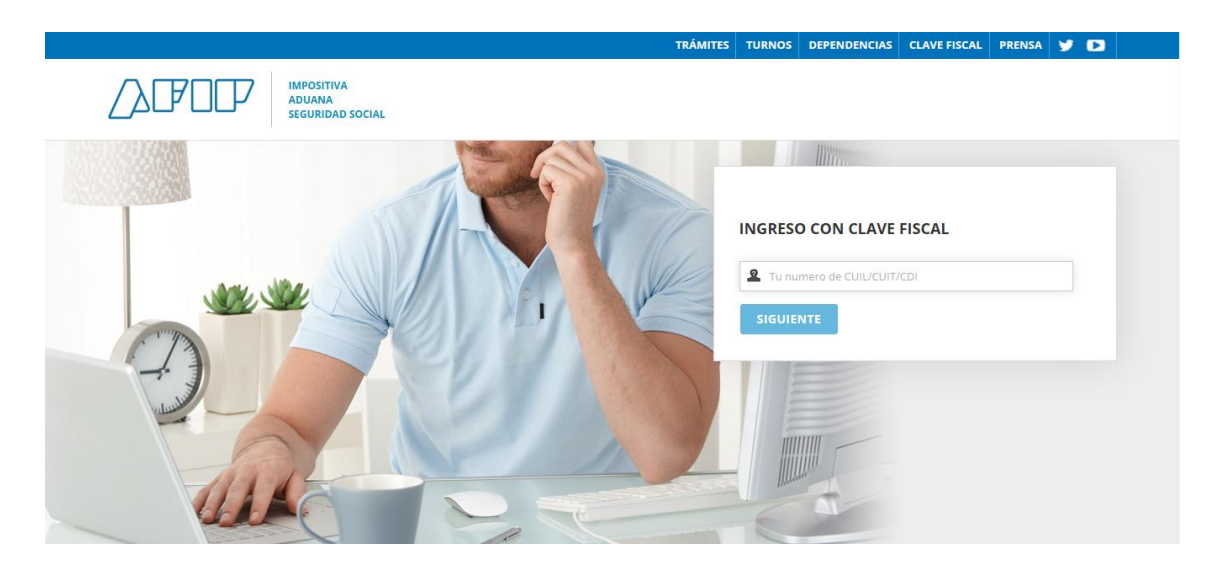

## • PASO № 2: ADHERIR LOS SERVICIOS DE LA MUNICILAPIDAD DE S.F.V. DE CATAMARCA

Diríjase al servicio denominado "Administrador de Relaciones de Clave Fiscal" de AFIP.

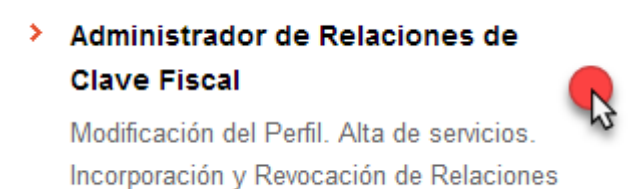

Seleccione la opción "Adherir Servicio".

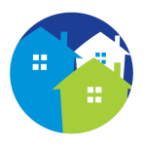

#### Servicio Administrador de Relaciones

Este servicio le permite gestionar (incorporar y revocar) autorizaciones para operar servicios en nombre suyo o de la persona que represente. Las operaciones generan formularios oficiales AFIP. Los mismos se abren en ventanas emergentes para su mayor facilidad en la operación. Por favor tenga en cuenta esto a la hora de configurar su navegador.
Utilizando el botón "Adherir Servicio" podrá asociar un servicio a su Clave Fiscal. Esta es una nueva opción más simple y rápida de utilizar. Tenga en cuenta que el mismo no es válido para habilitar un servicio en representación de otra persona.
Utilizando el botón "Nueva Relación" podrá generar nuevas autorizaciones para utilizar servicios.
Las autorizaciones podrán ser para Ud. mismo o bien para autorizar a otras personas para acceder a algún servicio en su nombre.
Utilizando el botón "Consultar" podrá buscar las distintas relaciones existentes para su persona, discriminados por Representantes (Personas que lo representan a Ud.) y Representados (Personas que Ud. representa).

**Nota:** A los efectos de delegar un servicio a un representante, deberá presionar el botón "Nueva Relación". (ver instructivos de AFIP)

Del listado de servicios que le proporciona el administrador de relaciones, seleccione **Municipalidad de Catamarca** -> Servicios Interactivos y adhiera el/ los servicio/s que desea incorporar:

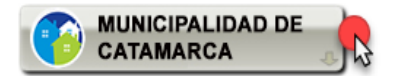

Servicios Interactivos

- Municipalidad de S.F.V. de Catamarca Agentes de Percepción Sistema de Agentes de Percepción de la Municipalidad de San Fernando del Valle de Catamarca
- Municipalidad de S.F.V. de Catamarca Agentes de Retención Sistema de Agentes de Retención de la Municipalidad de San Fernando del Valle de Catamarca
- Municipalidad de S.F.V. de Catamarca Contribuyentes Sistema de Clave Fiscal de Contribuyentes de la Municipalidad de San Fernando del Valle de Catamarca

#### • PASO № 3: ACCESO AL SISTEMA RENTAS MUNICIPAL S.F.V.C.

Seleccione el/los servicio/s adherido/s para acceder a Clave Fiscal Municipal.

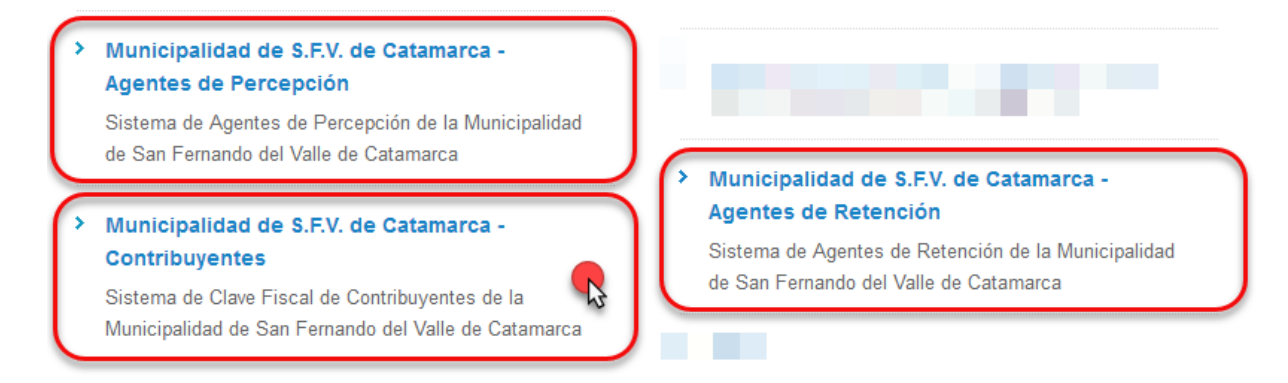

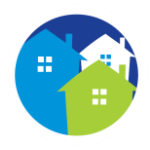

Pantalla de inicio de la Dirección General de Rentas Municipal - Sistema Clave Fiscal

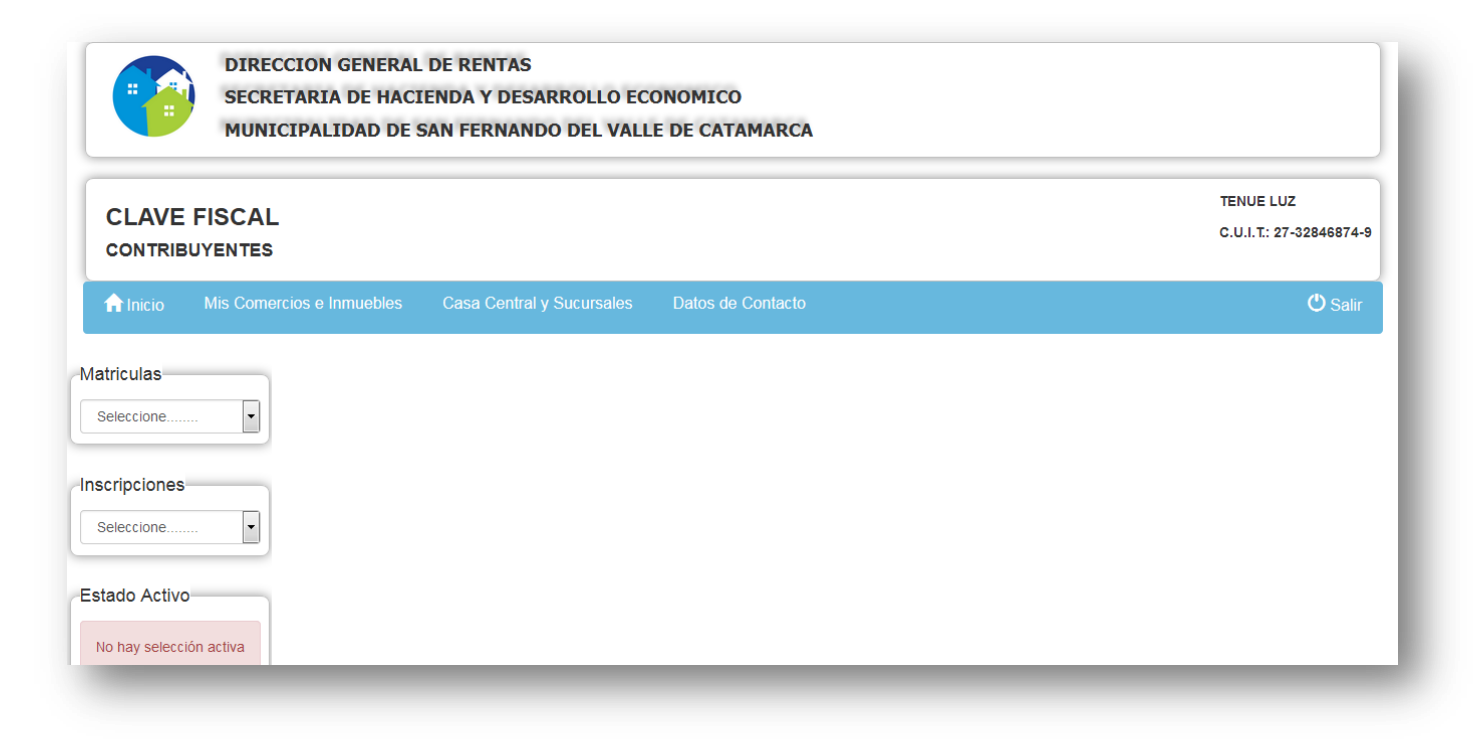

**Nota:** Para realizar altas, modificaciones o bajas de <u>usuarios y delegaciones</u>, deberá efectuar el trámite correspondiente en las oficinas de Administración Federal de Ingresos Públicos ubicada en Avenida Güemes Nº 551.